# Guide de configuration du banc d'essai BAPCo pour versions non anglophones de systèmes d'exploitation

# Procédure d'installation pour des versions non anglophones des systèmes d'exploitation Microsoft Windows

Ce document décrit les étapes de configuration de versions non anglophones de Microsoft Windows pour une utilisation avec un banc d'essai BAPCo, comme par exemple SYSmark 2014 et MobileMark 2014. Les captures d'écran ont été prises sur un système sur lequel était installé Windows 10, mais d'autres version du système d'exploitation Windows sont également compatibles (voir la liste ci-dessous).

#### Versions de Windows prises en charge

- Windows 7 SP1
- Windows 8.1
- Windows 10
- Windows 10 TH2

#### Langues prises en charge

- Chinois
- Français
- Allemand
- Japonais
- Portugais (du Brésil)
- Russe
- Espagnol

# Configuration des paramètres de langues autres que l'anglais

Pour des résultats optimaux, veuillez configurer le système cible en anglais avant d'installer SYSmark ou MobileMark.

#### Étape 1 : ouvrez le Panneau de configuration

Cliquez sur Horloge, langue et région (comme indiqué à la figure 1).

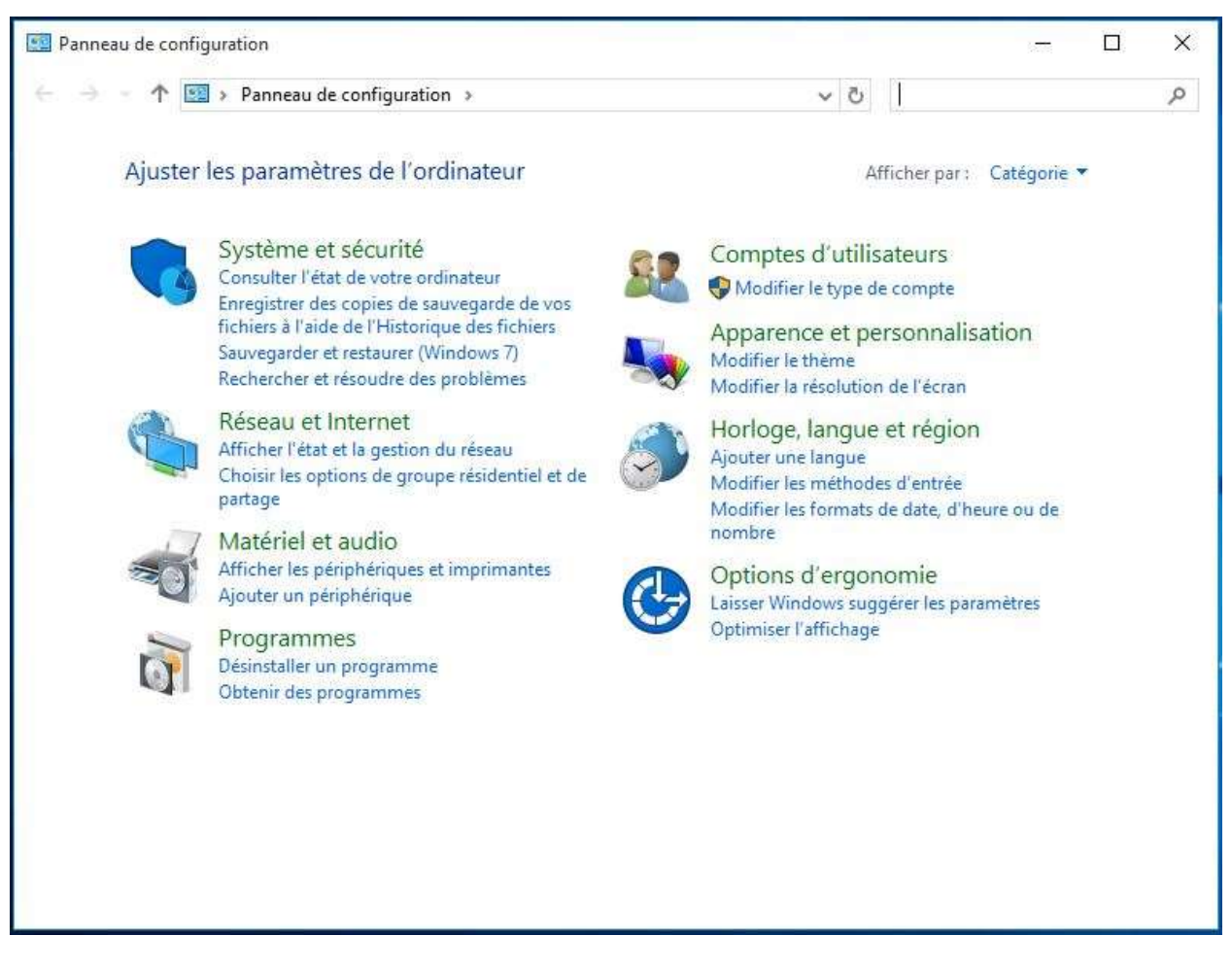

Figure 1

#### Étape 2 : région

Cliquez sur Région (comme indiqué à la figure 2).

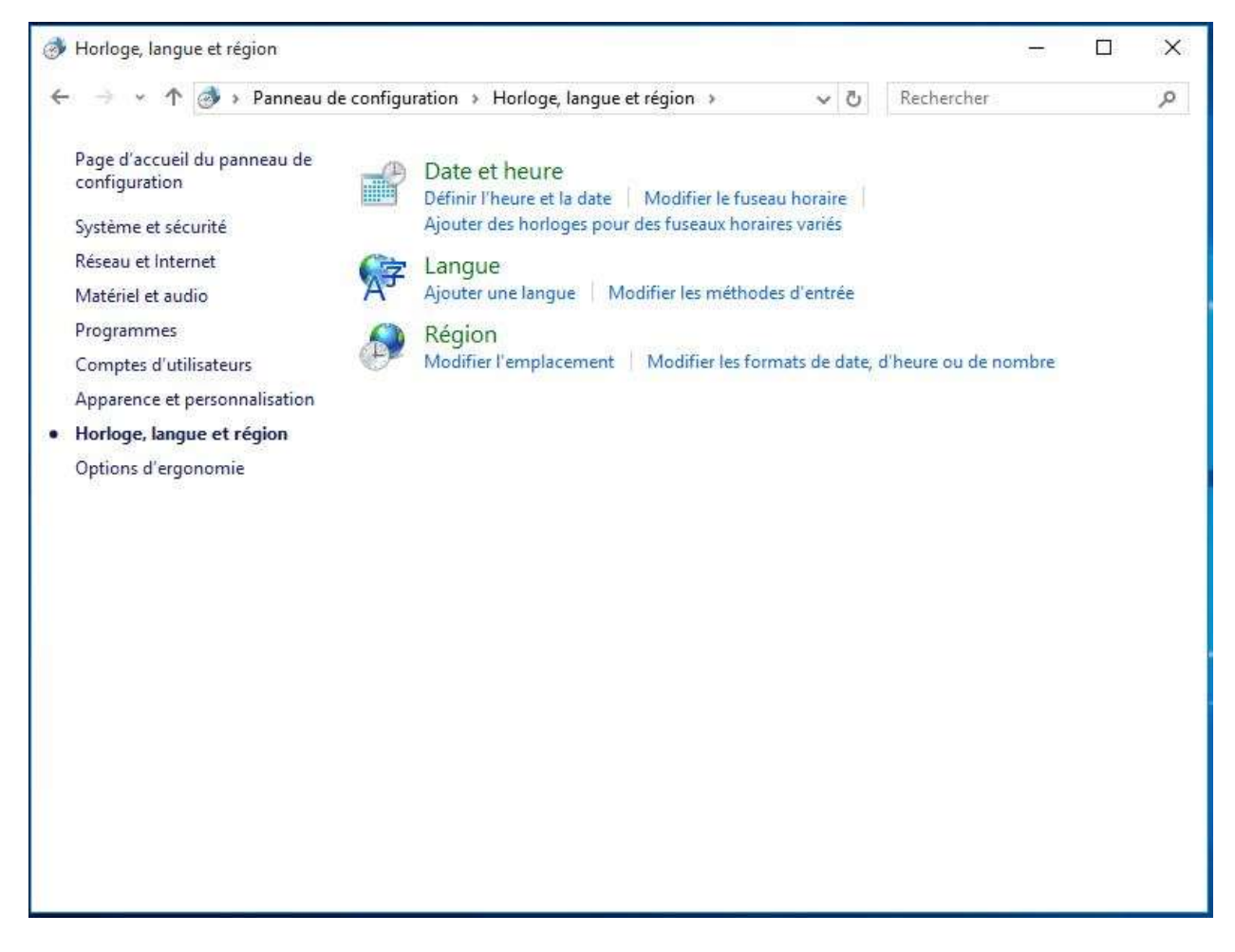

Étape 3 : onglet Formats

Dans l'onglet Formats, rendez-vous dans la section « Format : », cliquez sur le menu déroulant pour sélectionner Anglais (États-Unis), puis cliquez sur Appliquer (comme indiqué à la figure 3).

| rmat :                         |                      |   |
|--------------------------------|----------------------|---|
| nglais (États-Unis)            |                      | Ŷ |
| éférences linquistia           | IEC                  |   |
| ormats de date et o            | "heure               |   |
| ate courte :                   | M/j/aaaa             |   |
| Date longue :                  | jjjj, MMMM j, aaaa   |   |
| Heure courte :                 | h:mm tt              |   |
| Heure longue :                 | h:mm:ss tt           | ~ |
| Premier jour de la<br>emaine : | Sunday               | ~ |
| xemples                        |                      |   |
| Date courte :                  | 5/13/2016            |   |
| Date longue :                  | Friday, May 13, 2016 |   |
| Heure courte :                 | 2:15 PM              |   |
| Heure longue :                 | 2:15:08 PM           |   |
|                                |                      |   |

## Étape 4 : localisation

Dans l'onglet Localisation, cliquez sur le menu déroulant pour sélectionner États-Unis, puis cliquez sur Appliquer (comme indiqué à la figure 4).

| 🔗 Région                                                                                                    | ×        |
|----------------------------------------------------------------------------------------------------|----------|
| Formats Localisation Administration                                                                                                    |          |
| Certains logiciels, notamment Windows, peuvent vous fournir du contenu<br>supplémentaire pour une localisation spécifique. Certains services fournissen<br>des informations locales, comme les actualités et la météo. | t        |
| Localisation d'origine :                                                                                                    |          |
| États-Unis                                                                                                    | ~        |
|                                                                                                    |          |
|                                                                                                    |          |
|                                                                                                    |          |
|                                                                                                    |          |
|                                                                                                    |          |
|                                                                                                    |          |
|                                                                                                    |          |
|                                                                                                    |          |
|                                                                                                    |          |
|                                                                                                    |          |
|                                                                                                    |          |
| OK Annuler A                                                                                                    | poliquer |

Étape 5 : administration – Copier les paramètres

Dans l'onglet Administration, rendez-vous à la section Écran d'accueil et nouveaux comptes d'utilisateurs, cliquez sur le bouton Copier les paramètres... (comme indiqué à la figure 5).

| formats Localisation Admi                                                                     | inistration                                                                                                    |
|-----------------------------------------------------------------------------------------------|----------------------------------------------------------------------------------------------------|
| Écran d'accueil et nouve                                                                      | eaux comptes d'utilisateurs                                                                                                    |
| Affichez et copiez vos<br>les comptes système e                                               | paramètres internationaux dans l'écran d'accueil,<br>t les nouveaux comptes d'utilisateurs.                                    |
|                                                                                               | Copier les paramètres 😽 🛹                                                                                                    |
| Langue pour les program                                                                       | mmes non Unicode                                                                                                    |
| Ce paramètre (paramè<br>afficher du texte dans l<br>format Unicode,<br>Langue actuelle des pr | tres régionaux) contrôle la langue utilisée pour<br>les programmes qui ne prennent pas en charge le<br>rogrammes non Unicode : |
| Anglais (États-Unis                                                                           | )                                                                                                    |
|                                                                                               | Se Modifier les paramètres régionaux                                                                                           |
|                                                                                               | 1                                                                                                    |
|                                                                                               |                                                                                                    |
|                                                                                               |                                                                                                    |
|                                                                                               |                                                                                                    |
|                                                                                               |                                                                                                    |

Dans la section Écran d'accueil et nouveaux paramètres de comptes d'utilisateurs, cochez les cases pour Écran d'accueil et comptes système et Nouveaux comptes d'utilisateurs (comme indiqué à la figure 6), puis cliquez sur OK pour confirmer les paramètres et revenir à l'onglet Administration.

| anque d'affichage : |                                             |  |
|---------------------|---------------------------------------------|--|
| ungue a unienage.   | English (United States)                     |  |
| angue d'entrée :    | Anglais (États-Unis) - Anglais (États-Unis) |  |
| Format :            | Anglais (États-Unis)                        |  |
| Emplacement :       | États-Unis                                  |  |
| Écran d'accueil     |                                             |  |
| angue d'affichage : | English (United States)                     |  |
| angue d'entrée :    | Anglais (États-Unis) - Anglais (États-Unis) |  |
| Format :            | Anglais (États-Unis)                        |  |
| Emplacement :       | États-Unis                                  |  |
| Nouveaux comptes d' | utilisateurs                                |  |
| angue d'affichage : | English (United States)                     |  |
| angue d'entrée :    | Anglais (États-Unis) - Anglais (États-Unis) |  |
| Format :            | Anglais (États-Unis)                        |  |
| Emplacement :       | États-Unis                                  |  |

# Étape 6 : administration – Modifier les paramètres régionaux

Dans l'onglet Administration, rendez-vous à la section Langue pour les programmes non Unicode, et cliquez sur Modifier le paramètre régional du système... (comme indiqué à la figure 7).

| Formats Localis;                      | ation Administration                        |                                                                                   |  |
|---------------------------------------|---------------------------------------------|-----------------------------------------------------------------------------------|--|
| Écran d'accu                          | eil et nouveaux con                         | nptes d'utilisateurs                                                              |  |
| Affichez et o<br>les comptes          | opiez vos paramèt:<br>système et les nou    | res internationaux dans l'écran d'accueil,<br>veaux comptes d'utilisateurs.       |  |
|                                       |                                             | Copier les paramètres                                                             |  |
| Langue pour                           | les programmes no                           | on Unicode                                                                        |  |
| Ce paramèt<br>afficher du f           | re (paramètres régio<br>exte dans les progr | onaux) contrôle la langue utilisée pour<br>ammes qui ne prennent pas en charge le |  |
| format Unic<br>Langue actu            | ode.<br>Ielle des programm                  | es non Unicode :                                                                  |  |
| format Unic<br>Langue actu<br>Anglais | ode.<br>Ielle des programm<br>(États-Unis)  | ies non Unicode :                                                                 |  |
| format Unic<br>Langue actu<br>Anglais | ode.<br>ielle des programm<br>(États-Unis)  | es non Unicode :<br>Modifier les paramètres régionaux                             |  |
| format Unic<br>Langue actu<br>Anglais | ode.<br>ielle des programm<br>(États-Unis)  | ies non Unicode :<br>Modifier les paramètres régionaux                            |  |
| format Unic<br>Langue actu<br>Anglais | ode.<br>ielle des programm<br>(États-Unis)  | es non Unicode :<br>Modifier les paramètres régionaux                             |  |
| format Unic<br>Langue actu<br>Anglais | ode,<br>ielle des programm<br>(États-Unis)  | es non Unicode :<br>Modifier les paramètres régionaux                             |  |
| format Unic<br>Langue actu<br>Anglais | ode.<br>ielle des programm<br>(États-Unis)  | es non Unicode :<br>Modifier les paramètres régionaux                             |  |
| format Unic<br>Langue actu<br>Anglais | ode.<br>ielle des programm<br>(États-Unis)  | es non Unicode :<br>Modifier les paramètres régionaux                             |  |

Ensuite, dans la fenêtre Options régionales (comme indiqué à la figure 8), dans la section Paramètres régionaux actuels, cliquez sur le menu déroulant pour sélectionner Anglais (États-Unis), puis sur OK pour appliquer la modification.

| 🤧 Options régionales                                                                                                    | ×                                                                            |
|----------------------------------------------------------------------------------------------------|------------------------------------------------------------------------------|
| Sélectionnez la langue qui sera utilisée pou<br>programmes qui ne prennent pas en charg<br>les comptes d'utilisateurs de cet ordinateu<br>Paramètres régionaux actuels : | ir afficher du texte dans les<br>je Unicode. Cette option affecte tous<br>r. |
| Anglais (États-Unis)                                                                                                    | ~                                                                            |
|                                                                                                    | OK Annuler                                                                   |

La fenêtre Modifier le paramètre régional du système s'affiche (comme indiqué à la figure 9). Cliquez sur Redémarrer maintenant pour redémarrer le système.

| 🤔 Modifier le paramètre régional du système                                                                                                  | ×        |
|----------------------------------------------------------------------------------------------------|----------|
| Les paramètres régionaux système ont été<br>modifiés. Vous devez redémarrer Window<br>pour que les modifications soient prises et<br>compte. | s<br>n   |
| Vérifiez que vous avez enregistré votre travail et fermez<br>programmes ouverts avant de redémarrer.                                         | tous les |
| Redémarrer maintenant Ann                                                                                                    | nuler    |

Figure 9

Vous pouvez à présent installer SYSmark ou MobileMark.